1) Clicca sul link dedicato fornito per scaricare l'app "Disinstallazione Sky Go" sul tuo MAC.

2) Fai doppio click sull'app "**Disinstallazione Sky Go**" scaricata (puoi trovarla tra i download del tuo MAC) e segui gli step illustrati nelle prossime pagine.

## Guida per l'utilizzo dell'app "Disinstallazione SkyGo" su MAC

3) al primo utilizzo, se dovesse comparire questo avviso:

## → Clicca su **OK**

→ Poi fai click sull' icona dell'app «Disinstallazione Sky Go» scaricata, tenendo premuto il tasto Ctrl/control → scegli «Apri»

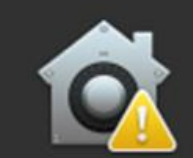

Impossibile aprire l'app "Disinstallazione Sky Go" perché non è stata scaricata da App Store.

Le preferenze di sicurezza consentono l'installazione di app provenienti solo da App Store.

Firefox ha scaricato questo file il giorno 13 maggio 2019 da drive.google.com.

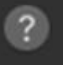

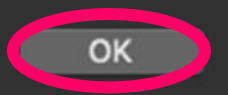

4) Se non ti compare l'avviso di cui al punto 3, clicca direttamente su «**Apri**»

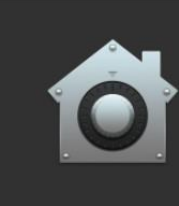

?

"Disinstallazione Sky Go" è un'app scaricata da Internet. Confermi di volerla aprire?

Safari ha scaricato questo file oggi alle 18:49

Annulla

Mostra pagina web

## Guida per l'utilizzo dell'app "Disinstallazione SkyGo" su MAC

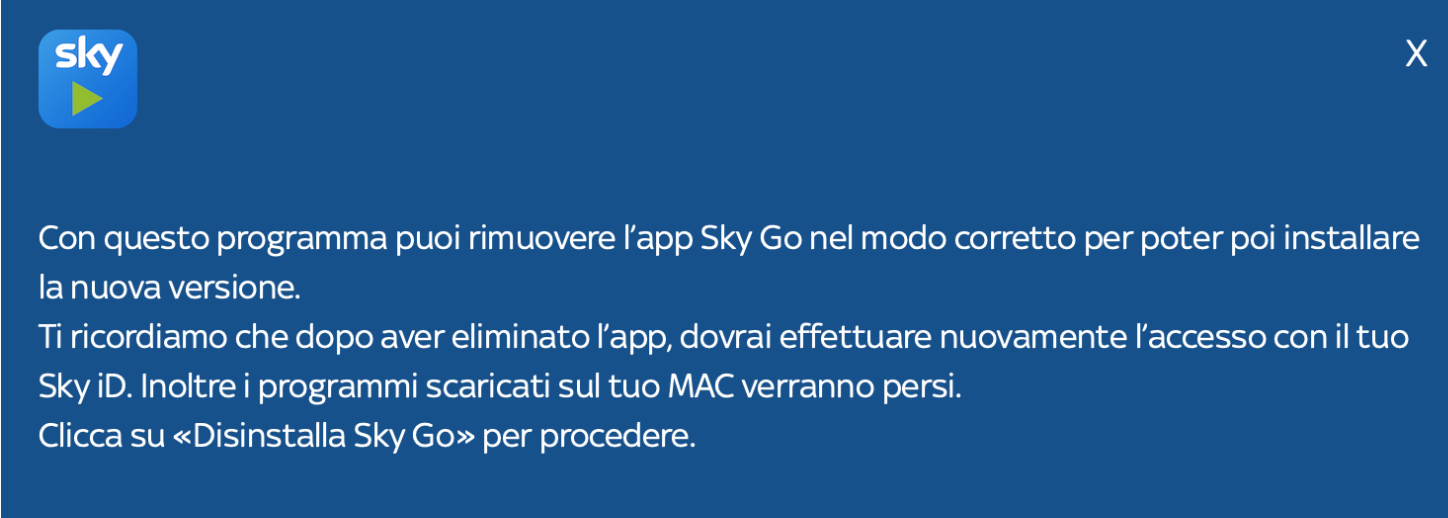

Prima di iniziare, assicurati di aver chiuso Sky Go.

5) Clicca su «Disinstalla Sky Go»

Disinstalla Sky Go

## Guida per l'utilizzo dell'app "Disinstallazione SkyGo" su MAC

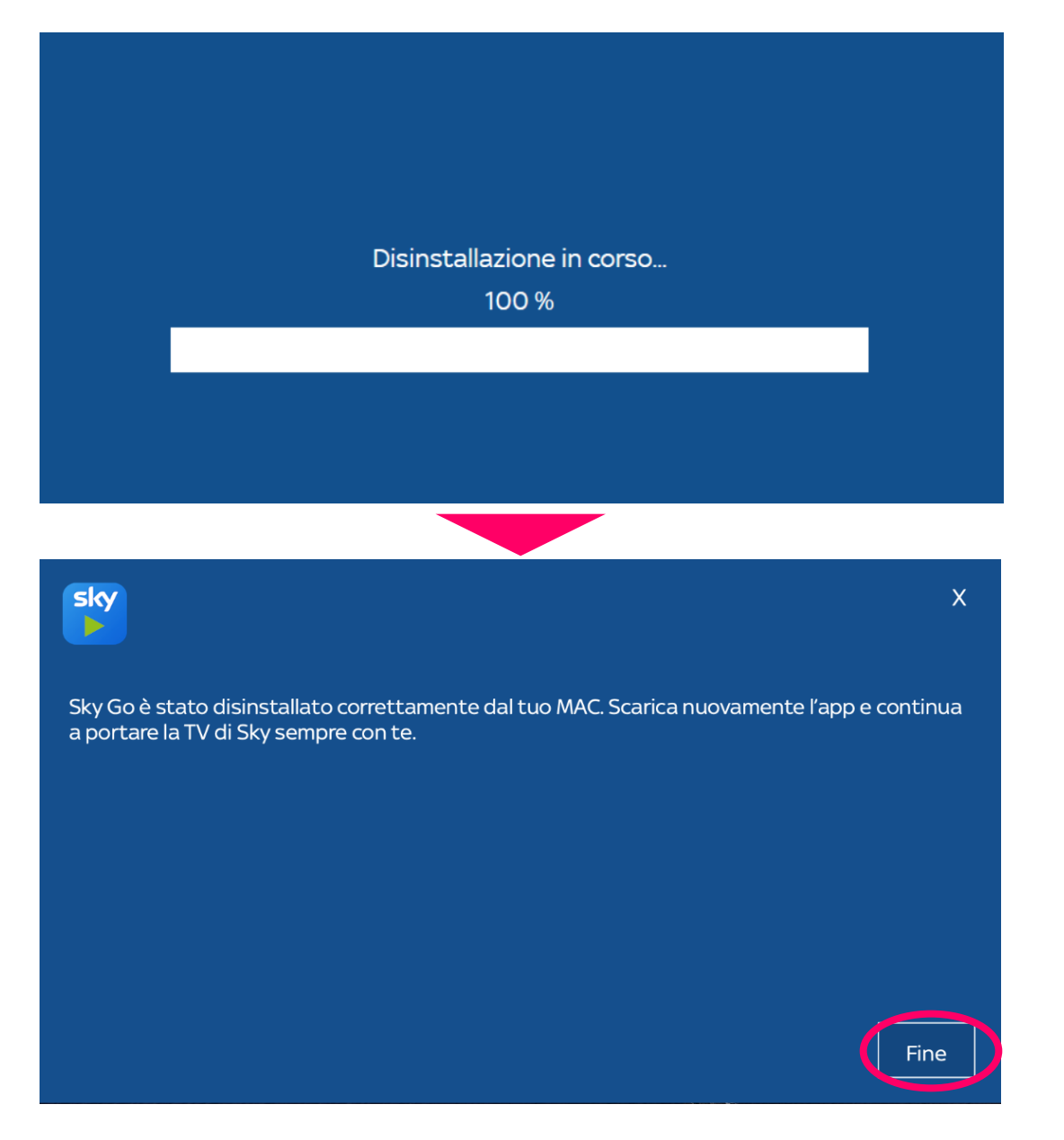

6) Clicca su «Fine».

La disinstallazione è conclusa.